## HOW TO REGISTER YOUR ORGNIZATION

- 1. Log into Connect.uic.edu using your UIC credentials.
- 2. Click on the Group Dropdown
  - a. Click on the *Gear* icon next to the group you would like to manage.

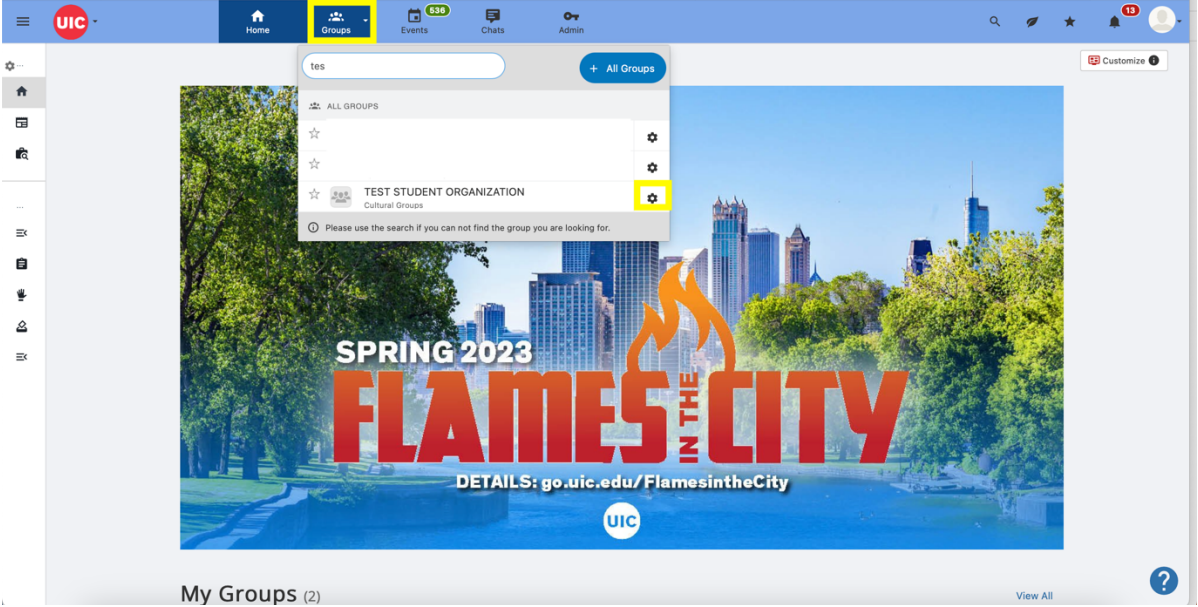

- 3. You will see a special banner on the top of your screen. Click on **Group Re-Registration**
- 4. You should be redirected to a new page where you will be able to modify your group's information

| ration Details                                                         |                                                                                                    |
|------------------------------------------------------------------------|----------------------------------------------------------------------------------------------------|
| TEST STUDENT ORGANIZATION                                              |                                                                                                    |
| ODP Mentored'Eponeored Student Groups Registered Student Organizations |                                                                                                    |
| ± Upload                                                               |                                                                                                    |
|                                                                        |                                                                                                    |
|                                                                        |                                                                                                    |
| 6                                                                      |                                                                                                    |
| ± Upload                                                               |                                                                                                    |
|                                                                        |                                                                                                    |
| Start typing and wait for suggestions •                                |                                                                                                    |
| Start typing and wait for suggestions                                  |                                                                                                    |
| Start typing and wait for suggestions                                  |                                                                                                    |
| Start typing and wait for suggestions                                  |                                                                                                    |
| Nat                                                                    |                                                                                                    |
|                                                                        | 0                                                                                                    |
|                                                                        | International Control Control |

5. Click on **Next** once you are done. You will be redirected to a confirmation page. Please make sure everything is correct.

| 🚢 Group Details                        | 🖌 Edit                                             |
|----------------------------------------|----------------------------------------------------|
| Group name<br>Group type<br>Categories | Book Club Group<br>Student Organizations<br>Social |
| Group acronym                          | 803                                                |

6. At the end of the confirmation page, you will find the **Re-Registration Form.** Complete it and click on "Submit" to finish your re-registration request.

|           | Hame Oreups Events                            | Gi ex<br>Duti Admin                  | s 🖌 🖈 🍋 🦲 |
|-----------|-----------------------------------------------|--------------------------------------|-----------|
|           | New Organization Reg                          | istration Form CCCP / Car J CorrUnk  | O Marage  |
|           | Here's your organization unique on<br>cargue? | Electryping and well for suggestions |           |
|           | What type of club are you? *                  | Austernik Stord Professional         |           |
|           | Ark you requiring a budgett *                 | () те<br>() Хи                       |           |
|           |                                               |                                      |           |
| Save As I | Draft                                         |                                      | Submit    |

- 7. YOU ARE DONE! If there is an error in your submission:
  - a. You will have SIX (6) business days to submit any changes for review. After that you CAN be denied until the next review cycle